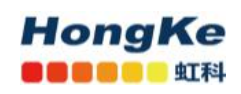

# ntopng 安装和基本使用教程

| 1. 简介                                         | 2  |
|-----------------------------------------------|----|
| 2. 版本说明                                       | 3  |
| 3. 安装 ntopng                                  | 3  |
| 3.1. 在 ubuntu 18.04 LTS 上安装 ntopng            | 3  |
| 3.2. 在 CentOS 上安装                             | 4  |
| 3.3. 启动 ntopng                                | 4  |
| 4. Web GUI (ntopng Enterprise L-ubuntu 18.04) | 5  |
| 4.1. 登录                                       | 5  |
| 4.2. 仪表盘                                      | 5  |
| 4.3. 流量报告                                     | 6  |
| 4.4. 流量                                       | 7  |
| 4.5. 历史图表                                     | 8  |
| 4.6. 首选项                                      | 10 |
| 4.7. 获取 license 并激活                           | 10 |
| 5. 在 nprobe 上使用 ntopng 示例                     | 11 |
| 5.1. nprobe 简介                                | 11 |
| 5.2. 多个 nProbe 到一个 ntopng                     |    |
| 5.3. NAT                                      | 13 |
| 5.4. 在同一个设备上监视某个接口流量示例                        | 14 |
| 6. 在 n2disk 上使用 ntopng 示例                     | 14 |
| 6.1. 流量记录简介                                   | 14 |
| 6.2. 启动流量记录                                   | 14 |
| 7. ntopng 时间序列和流的磁盘要求                         | 15 |
| 8. 购买 license                                 | 15 |
| 9. 关注我们                                       | 15 |

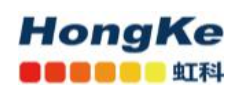

### 1. 简介

ntopng 是原始 ntop 的下一代版本, ntop 是监视网络使用情况的网络流量探测器。ntopng 基于 libpcap, 并且以可移植的方式编写,以便实际上可以在每个 Unix 平台, MacOSX 和 Windows 上运行。

ntopng(是的,都是小写字母)提供了直观的,加密的Web用户界面,用于浏览实时和历史流量信息。 主要特点如下:

- 根据多种标准对网络流量进行排序,包括 IP 地址、端口、L7 协议、吞吐量、自治系统(AS)
- 显示实时网络流量和活动主机
- 针对多个网络指标生成长期报告,包括吞吐量和应用协议
- 顶级发言人(发送者/接收者),顶级自治系统,顶级 L7 应用
- 监视并报告实时吞吐量,网络和应用程序延迟,往返时间(RTT),TCP统计信息(重传,乱序数据包,数据包丢失)以及已传输的字节和数据包
- 将持久流量统计数据存储在磁盘上,以便将来进行探索和事后分析
- 在地理地图中对主机进行地理定位和叠加
- 利用 nDPI 和 ntop 深度数据包检测(DPI)技术发现应用程序协议(Facebook, YouTube, BitTorrent等)
- 通过利用 Google 和 HTTP 黑名单提供的特征化服务来表征 HTTP 流量
- 分析 IP 流量并根据源/目的对其进行分类
- 报告 IP 协议使用情况(按协议类型分类)
- 生成 HTML5 / AJAX 网络流量统计信息
- 完全支持 IPv4 和 IPv6
- 完全的第2层支持(包括 ARP 统计信息)
- GTP/GRE 去隧道
- 支持 MySQL, ElasticSearch 和 LogStash 导出监控数据
- 交互式历史浏览的监控数据导出到 MySQL
- 警报引擎以捕获异常和可疑主机
- SNMP v1 / v2c 支持和连续监控 SNMP 设备
- 身份管理,包括 VPN 用户与流量的关联

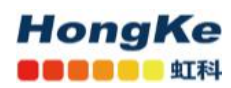

### 2. 版本说明

ntopng 软件有四个版本: Community, Professional, Enterprise M, Enterprise L, 每个版本都针对较小的版本解锁附加功能。

ntopng <u>产品页面</u>中提供了功能的完整列表和比较表。

• ntopng Community

社区版本是免费使用的开源软件。完整的源代码可以在 Github 上找到。

• ntopng Professional

专业版提供了一些有关社区的额外功能,这些功能对于中小企业特别有用,包 括图形报告,流量 配置文件和 LDAP 身份验证。

• ntopng Enterprise M

Enterprise M 版本相对于 Professional 版本提供了一些额外的功能,这些功能对于大型组织特别有用,包括 SNMP 支持,快速 MySQL 导出,高级警报管理,高性能流索引。

• ntopng Enterprise L

与 Enterprise M 版本相比, Enterprise L 版本提供了一些额外的功能,包括身份管理(使用户与流量相关联的能力)。此版本还可以解锁 n2disk 1 Gbit(连续记录)和 nProbe Pro(Flow Collection),而无需其他许可证。

### 3. 安装 ntopng

### 3.1. 在 ubuntu 18.04 LTS 上安装 ntopng

#### ● 安装 ntop 存储库

sudo apt-get install software-properties-common wget sudo add-apt-repository universe sudo wget http://apt-stable.ntop.org/18.04/all/apt-ntop-stable.deb sudo apt install ./apt-ntop-stable.deb 注(启用 root 权限)

● 安装软件包

sudo apt-get clean all

sudo apt-get update

sudo apt-get install pfring-dkms nprobe ntopng n2disk cento

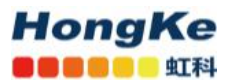

sudo apt-get install pfring-drivers-zc-dkms

### 3.2. 在 CentOS 上安装

● 安装库和依赖项

cd /etc/yum.repos.d/

wget http://packages.ntop.org/centos-stable/ntop.repo -O ntop.repo

• CentOS/RedHat 8

rpm -ivh https://dl.fedoraproject.org/pub/epel/epel-release-latest-8.noarch.rpm

rpm -ivh http://rpms.remirepo.net/enterprise/remi-release-8.rpm

yum install dnf-plugins-core

dnf config-manager --set-enabled PowerTools

dnf config-manager --set-enabled remi

• CentOS/RedHat 7

rpm -ivh https://dl.fedoraproject.org/pub/epel/epel-release-latest-7.noarch.rpm

• CentOS/RedHat 6

rpm -ivh https://dl.fedoraproject.org/pub/epel/epel-release-latest-6.noarch.rpm wget https://copr.fedoraproject.org/coprs/saltstack/zeromq4/repo/epel-6/saltstack-zeromq4-epel-6.repo rpm -ivh http://packages.ntop.org/rpm6/extra/hiredis-0.10.1-3.el6.x86\_64.rpm

● 安装软件包

yum erase zeromq3

yum clean all

yum update

yum install pfring-dkms n2disk nprobe ntopng cento

如果需要用 PF\_RING ZC ,还需安装如下驱动:

yum install pfring-drivers-zc-dkms

### 3.3. 启动 ntopng

systemctl start ntopng

systemctl status ntopng

| <pre>mp@ubuntu:~\$ systemctl start ntopng<br/>mp@ubuntu:~\$ systemctl status ntopng<br/>ntopng.service - ntopng high-speed web-based traffic monitoring and analysis<br/>Loaded: loaded (/etc/systemd/system/ntopng.service; enabled; vendor preset:<br/>Active: active (running) since Fri 2020-09-04 02:21:32 PDT; 2s ago<br/>Process: 2314 ExecStartPre=/bin/sh -c /bin/sed "/^[]*-e.*\$\\^[]*-G.*\\^[]<br/>Process: 2283 ExecStartPre=/bin/sh -c /usr/bin/ntopng-utils-manage-config -a<br/>Main PID: 2318 (ntopng)<br/>Tasks: 10 (limit: 2295)<br/>CGroup: /system.slice/ntopng.service<br/>2318 /usr/local/bin/ntopng /run/ntopng.conf</pre>                                                                                                    |
|----------------------------------------------------------------------------------------------------|
| Sep 04 02:21:34 ubuntu ntopng[2318]: 04/Sep/2020 02:21:34 [NtopPro.cpp:714] [L1<br>Sep 04 02:21:34 ubuntu ntopng[2318]: 04/Sep/2020 02:21:34 [Ntop.cpp:842] Adding<br>Sep 04 02:21:34 ubuntu ntopng[2318]: 04/Sep/2020 02:21:34 [Ntop.cpp:851] Adding<br>Sep 04 02:21:34 ubuntu ntopng[2318]: 04/Sep/2020 02:21:34 [Ntop.cpp:851] Adding<br>Sep 04 02:21:34 ubuntu ntopng[2318]: 04/Sep/2020 02:21:34 [Ntop.cpp:851] Adding<br>Sep 04 02:21:34 ubuntu ntopng[2318]: 04/Sep/2020 02:21:34 [Ntop.cpp:851] Adding<br>Sep 04 02:21:34 ubuntu ntopng[2318]: 04/Sep/2020 02:21:34 [Ntop.cpp:873] Adding<br>Sep 04 02:21:34 ubuntu ntopng[2318]: 04/Sep/2020 02:21:34 [Ntop.cpp:873] Adding<br>Sep 04 02:21:34 ubuntu ntopng[2318]: 04/Sep/2020 02:21:34 [Ntop.cpp:873] Adding<br>Sep 04 02:21:34 ubuntu ntopng[2318]: 04/Sep/2020 02:21:34 [Ntop.cpp:873] Adding<br>Sep 04 02:21:34 ubuntu ntopng[2318]: 04/Sep/2020 02:21:34 [Ntop.cpp:883] Adding<br>Sep 04 02:21:34 ubuntu ntopng[2318]: 04/Sep/2020 02:21:34 [Ntop.cpp:883] Adding<br>Sep 04 02:21:34 ubuntu ntopng[2318]: 04/Sep/2020 02:21:34 [Ntop.cpp:883] Adding<br>Sep 04 02:21:34 ubuntu ntopng[2318]: 04/Sep/2020 02:21:34 [Ntop.cpp:883] Adding<br>Sep 04 02:21:34 ubuntu ntopng[2318]: 04/Sep/2020 02:21:34 [Ntop.cpp:883] Adding<br>Sep 04 02:21:34 ubuntu ntopng[2318]: 04/Sep/2020 02:21:34 [Ntop.cpp:883] Adding<br>Sep 04 02:21:34 ubuntu ntopng[2318]: 04/Sep/2020 02:21:34 [Ntop.cpp:883] Adding<br>Sep 04 02:21:34 ubuntu ntopng[2318]: 04/Sep/2020 02:21:34 [Ntop.cpp:883] Adding<br>Sep 04 02:21:34 ubuntu ntopng[2318]: 04/Sep/2020 02:21:34 [PeriodicActivities.c |

### 4. Web GUI (ntopng Enterprise )

(注意:本教程后续部分均在 ubuntu 18.04 上进行,其他系统使用方法类似)

### 4.1.登录

启动 ntopng 之后,您可以查看 GUI。默认情况下,可以从任何 Web 浏览器访问 GUI 。在 ntopng 启动期间,可以将其他端口指定为命令行选项。始终弹出的第一页包含登录表单-前提是用户尚未决定在启动过程中关闭身份验证。http://127.0.0.1:3000/,初始账号密码均为: admin,首次登录需重置密码。

● 浏览器打开 web 界面

HongKe

http://127.0.0.1:3000/

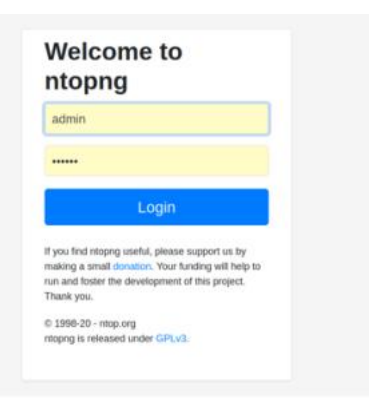

### 4.2. 仪表盘

仪表板是一个动态页面,它为 ntopng 监视的所选接口或接口视图提供当前流量的更新快照。专业版中 www.hkaco.com 广州 深圳 武汉 成都 上海 西安 北京 台湾 香港 400-999-3848

<u>sales@hkaco.com</u> <u>support@hkaco.com</u> 电话:020-38743030, 38743032 传真:020-38743233

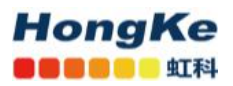

的仪表板可提供大量信息,包括实时流量-每个受监视的界面和每个应用程序-本地本地通话者和热门目的 地。仪表板将动态刷新。表格和图表由 ntopng 保持更新。仪表板的右侧部分显示了"主要应用程序和网络 流量"的实时和最新图表。如果选择了网络接口视图,则将按每个物理接口显示网络流量。只需单击图表 键中相应的彩色点,即可动态切换每个图表中显示的项目。

#### 位置: Dashboard->Traffic Dashboard

| nens33 * 3.10 kbit/s License expires in 5 Days, 15:33:43                 | 3 20 🔜 9 Devices 36 Flows 🪘                                    |                                              | Q Search                                       |
|--------------------------------------------------------------------------|----------------------------------------------------------------|----------------------------------------------|------------------------------------------------|
| Contribute to the project by sending encrypted, anonymous telemetry data | to ntop.org: visit the APreferences page and express your pro- | eference.                                    |                                                |
| Traffic Dashboard                                                        |                                                                |                                              |                                                |
| ens33: Top Local Talkers                                                 | Actual Traffic                                                 | ens33: Realtime Top Application Traffic      | Network Interfaces: Realtime Traffic           |
| ubuntu [WORKGROUP]                                                       | 3.37 kbit/s ↑                                                  | TI SA Khile.                                 | ern 21 white.                                  |
| HP LaserJet Professional M1213nf MFP                                     | 1.03 kbit/s 🛧                                                  | 64 Kbits                                     | 400 Kbirk                                      |
| DESKTOP-0H7TMQ9                                                          | 690.83 bit/s 🛧                                                 | 48 Kbbb                                      | 320 Kbirls                                     |
| LAPTOP-AC44EIOA                                                          | 393.39 bit/s 🛧                                                 |                                              | 240 Kbirs                                      |
| 192.168.0.255                                                            | 393.39 bit/s 🛧                                                 | Schools                                      | 100 Kbiris                                     |
| _gateway                                                                 | 254.26 bit/s 🛧                                                 | 16 Holds                                     | 80 Kbirs                                       |
| ubuntu [IPv6] [ubuntu]                                                   | 211.09 bit/s 🛧                                                 | 0 0229-28 0230-23 0231:18 02:32:13 02:33:05  | 0 02:29:28 02:30:23 02:31:18 02:32:13 02:33:04 |
| ens33: Top Remote Destinations                                           | Actual Traffic                                                 | ens33: Top Application Traffic Last Day View | Network Interfaces: Last Day View              |
| 224.0.0.251                                                              | 2.08 kbit/s 个                                                  | 5.09 Kbitls                                  | 1.21 MRHS,                                     |
| 52:36.73.165                                                             | 1.48 kbit/s ↑                                                  | 4.8 Kbt/s                                    | 1.12 MbHs                                      |
| 239.255.255.250                                                          | 690.83 bit/s 🛧                                                 | 4 K005                                       | 960 Kbits<br>800 Kbits                         |
| Broadcast                                                                | 254.26 bit/s 1                                                 | 2.4 (2005)                                   | 640 Kbirls                                     |
| 117.18.237.29                                                            | 211.09 bit/s 🗸                                                 | 1.6 Kbets                                    | 480 Kbirs                                      |
| 104.123.154.170                                                          | 211.09 bit/s 🛧                                                 | aco bits                                     | 160 Kb//s                                      |
| ff02::fb                                                                 | 211.09 bit/s 1                                                 | 0232200 063320 120640 174000 231320 0232200  | 0122200 001120 120640 124000 221220 0          |

### 4.3. 流量报告

专业版的 ntopng 允许为受监视的一个或多个接口生成自定义流量报告。可从主工具栏的下拉主菜单访问"Traffic Report"页面,该页面为用户提供了多个配置选项。

左侧有固定宽度的时间间隔。它们分别是 lh (一个小时), ld (一天), lw (一周), lM (一个月), 6M (六个月)和 lY (一年)。单击这些间隔中的任何一个都会生成一个自动报告,该报告的时间范围从 当前开始,并且时间倒退直到达到间隔。

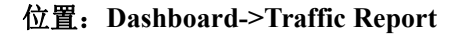

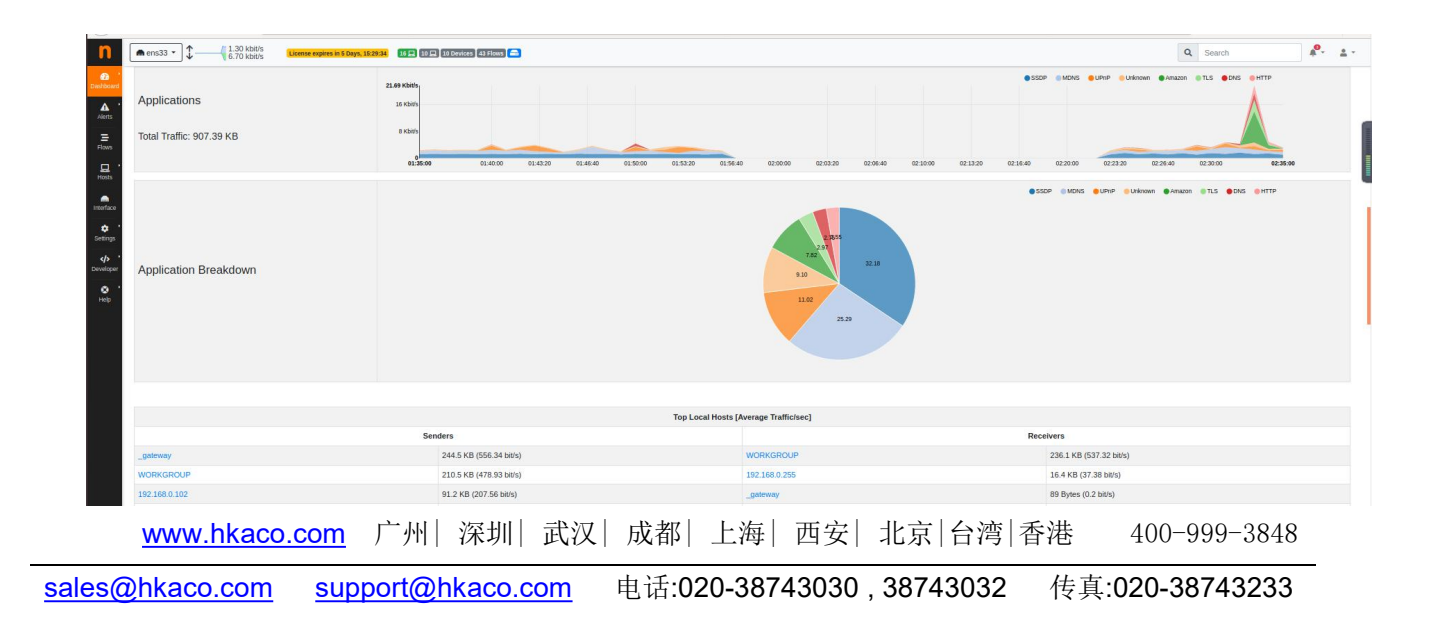

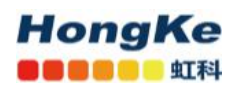

### 4.4. 流量

可以选择顶部工具栏中的"流"条目,以可视化当前活动流的实时交通信息。可以将流视为两个主机之间的逻辑双向通信通道。同一对主机之间可以存在多个并发流。

| nens33 | 0 bps<br>403.00 bit/s             | License expires  | in 5 Days, 15:24:06 16 💭 10 💭 10 Dev  | ices 25 Flows 🚍                     |                      |          |                     | Q Searc        | h                    | <b>P</b> - 4 |
|--------|-----------------------------------|------------------|---------------------------------------|-------------------------------------|----------------------|----------|---------------------|----------------|----------------------|--------------|
| Co     | ntribute to the project by sendin | g encrypted, ano | nymous telemetry data to ntop.org: vi | sit the APreferences page and expre | ess your preference. |          |                     |                |                      |              |
| Activ  | e Flows                           |                  |                                       |                                     |                      |          |                     |                |                      |              |
| Activ  | 0110003                           |                  |                                       |                                     | 10 • Hosts •         | Status - | Direction - Applica | tions - Catego | ories • IP Version • | Protocol     |
|        | Application                       | Protocol         | Client                                | Server                              | Duration             | Score    | Breakdown           | Actual Th      | ot Total By          | tes Info     |
| Into   | SSDP 💼                            | UDP              | _gateway 👫:1900                       | 239.255.255.250:1900                | 20:30                |          | Client              | 0 bps ·        | - 144.01 K           | 3 —          |
| Info   | MDNS 📫                            | UDP              | WORKGROUP                             | 224.0.0.251:mdns                    | 20:43                |          | Client              | 0 bps ·        | - 60.48 K            | 3 🛧          |
| Info   | MDNS 📩                            | UDP              | 192.168.0.111 +:mdns                  | 224.0.0.251:mdns                    | 20:43                |          | Client              | 0 bps ·        | - 60.37 K            | 3 🛧          |
| Info   | MDNS 📫                            | UDP              | ubuntu [IPv6] 🍽:mdns                  | ff02::fb:mdns                       | 20:43                |          | Client              | 0 bps ·        | - 12.54 K            | 3 🛧          |
| Info   | Targus Dataspeed 📩                | UDP              | _gateway 4:1024                       | Broadcast:5001                      | 20:40                |          | Client              | 0 bps ·        | - 9.78 K             | 3 🛧          |
| Info   | UPnP 💼                            | UDP              | 192.168.0.102 🚓:52893                 | 239.255.255.250:3702                | 00:15                |          | Client              | 0 bps ·        | - 8.81 K             | 3 —          |
| Info   | ? Unknown                         | UDP              | 192.168.0.102 🚓:56533                 | Broadcast:1947                      | 20:12                |          | Client              | 0 bps ·        | - 2.16 K             | 3 —          |
| Info   | ? Unknown                         | UDP              | 192.168.0.102 🚓:56533                 | 192.168.0.255:1947                  | 20:12                |          | Client              | 0 bps ·        | - 2.16 K             | 3 —          |
| Info   | SSDP 💼                            | UDP              | 192.168.0.108 + 54983                 | 239.255.255.250:1900                | 00:16                |          | Client              | 0 bps ·        | - 1.05 K             | 3 —          |
| Info   | SSDP                              | UDP              | 192.168.0.107 👬:50584                 | 239.255.255.250:1900                | 00:03                |          | Client              | 0 bps ·        | - 864.00 Byte        | s <b>—</b>   |

#### ● IP 搜索

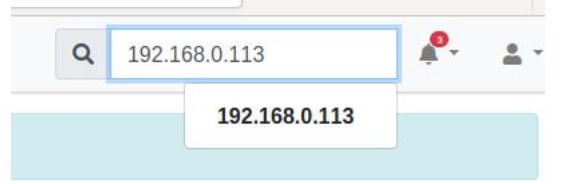

#### 搜索后可以知道特定 ip 的详细信息如下:

| ■ ens33 • ↓ 182.30 bil/s (Lietuwe express in 5 Days, 252117) [10]           | II 🖃 (E Devices) (SE Flows) 🦰                                                                | Q Search                                        | A. 1. |
|-----------------------------------------------------------------------------|----------------------------------------------------------------------------------------------|-------------------------------------------------|-------|
| Contribute to the project by sending encrypted, anonymous telemetry data to | o ntop.org: visit the $\underline{\mathbb{A}}$ Preferences page and express your preference. |                                                 |       |
| Host: 192.168.0.113 🚠 🌴 Traffic Packets Ports Peers ICMP Applic             | cations DNS TLS SSH HTTP Flows 🛕 🔚 🎦 🌣                                                       |                                                 |       |
| (Router/AccessPoint) MAC Address                                            | Vmware_8D:6B:84 ( 00:0C:29:8D:6B:84 )                                                        | Computer 🜻                                      |       |
| IP Address                                                                  | 192.168.0.113 <u>()</u> [192.168.0.0/24]                                                     | Host Pool: Not Assigned 0                       |       |
| os                                                                          | 👌 Linux [Ubuntu]                                                                             |                                                 |       |
| Name                                                                        | WORKGROUP 🗹 🌣 🕼 🖬 Private                                                                    |                                                 |       |
| Score Im                                                                    | 0                                                                                            |                                                 |       |
| db . RTT                                                                    | 13.89 ms                                                                                     |                                                 |       |
| First / Last Seen                                                           | 03/09/2020 22:53:47 [03:51:20 ago]                                                           | 04/09/2020 02:45:05 [00:02 ago]                 |       |
| Sent vs Received Traffic Breakdown                                          | Sect.                                                                                        | Rod                                             |       |
| Traffic Sent / Received                                                     | 10,757 Pkts / 1.7 MB 🛧                                                                       | 9,857 Pkts / 6.6 MB                             |       |
|                                                                             | As Client                                                                                    | As Server                                       |       |
| Flows: Active / Total / Anomalous / Port Unreach Q                          | 13 4 / 2,079 - / 76 - / 4 -                                                                  | 0 - / 22 - / 9 - / 0 -                          |       |
| Peers: Active                                                               | 34                                                                                           | 0-                                              |       |
| TCP: Retransmissions / Out of Order / Lost / KeepAlive                      | Sent                                                                                         | Received                                        |       |
|                                                                             | 301 Pkts - / 11 Pkts - / 37 Pkts - / 233 Pkts -                                              | 48 Pkts - / 661 Pkts - / 330 Pkts - / 61 Pkts - |       |
| Reset Host Stats                                                            | Reset Host Stats                                                                             |                                                 |       |
| Additional Host Names                                                       | Source                                                                                       | Name                                            |       |
|                                                                             | DHCP                                                                                         | ubuntu                                          |       |
| Download 🛓                                                                  | JSON                                                                                         | 1 min 🕑 Fiter (BPF)<br>prog download            |       |

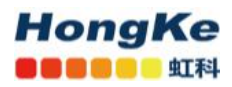

# 点击 🗯 可查看历史流信息

Host: 192.168.0.113 🚠 🐐 Traffic Packets Ports Peers ICMP Applications DNS TLS SSH HTTP Flows 🛕 🐚 🐲

#### 如下表:

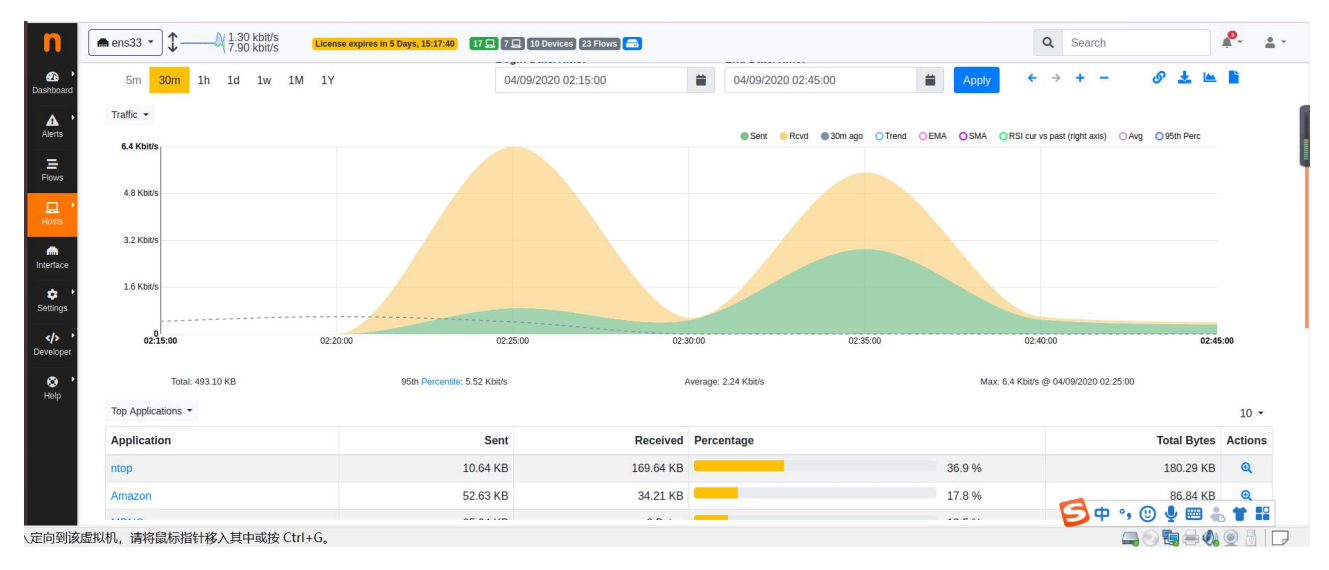

### 4.5.历史图表

ntopng 可以将流数据转储到持久性存储中,并提供视图以浏览过去记录的流数据。

传统上,为了提供历史数据,ntopng 需要连接的 MySQL 数据库。传统上,为了提供历史数据,ntopng 需要连接的 MySQL 数据库。请查看 Flows Dump 文档,以获取有关如何设置连接的更多详细信息以及此 模式可用的历史视图。

但是,由于用户对 MySQL 的低性能和高流插入率的反馈,ntopng 现在集成了一个称为 nIndex 的专用 流转储数据库,它克服了 MySQL 的限制。当前仅在 Linux / x86 64 体系结构的 ntopng 企业版中可用。

为了将流转储到磁盘, ntopng 要求指定-F nindex 选项。

sudo ntopng -i ens33 -F nindex

位置: interface-> 🕍

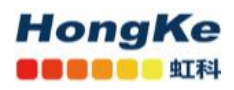

#### 广州虹科电子科技有限公司

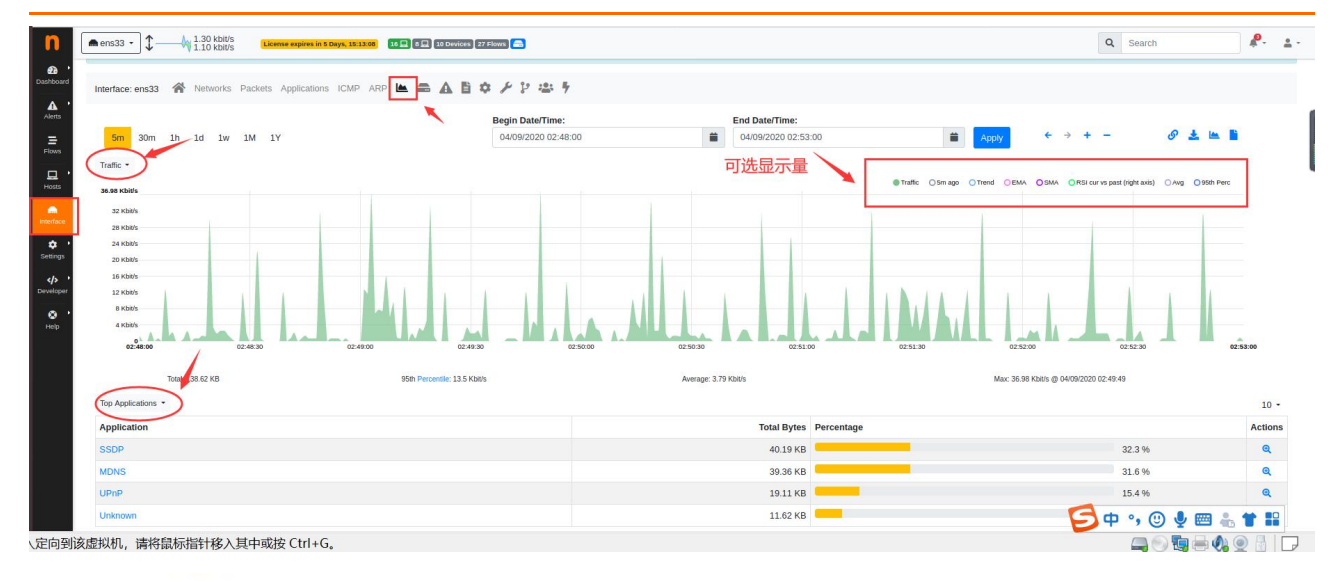

# 通过单击该 塑 图标,可以选择特定的通信或主机并分析原始流。

| Application      | Total Bytes  | Percentage |        | Actions  |
|------------------|--------------|------------|--------|----------|
| SSDP             | 41.0 KB      |            | 45.1 % | Q        |
| MDNS             | 19.99 KB     |            | 22.0 % | <b>a</b> |
| Unknown          | 11.31 KB     |            | 12.4 % | Q        |
| UPnP             | 9.49 KB      | -          | 10.4 % | Q        |
| DNS              | 2.51 KB      | •          | 2.8 %  | Q        |
| Targus Dataspeed | 2.33 KB      | •          | 2.6 %  | Q        |
| UbuntuONE        | 2.07 KB      |            | 2.3 %  | Q        |
| ICMPV6           | 1.06 KB      | •          | 1.2 %  | Q        |
| IGMP             | 917.0 Bytes  | •          | 1.0 %  | Q        |
| NetBIOS          | 245.08 Bytes |            | 0.3 %  | Q        |

NOTES:

ī.

#### 点击后,何以看到每个用户的使用情况

| n ens33 • \$ 3.30 kbit/       | License expires in 5 Days, 15:08:47 | 7 🔲 8 Devices 25 Flows 🚍  |                      |               | Q Search                          |                   | ₽-      |
|-------------------------------|-------------------------------------|---------------------------|----------------------|---------------|-----------------------------------|-------------------|---------|
| Interface: ens33 🕋 Networks   | Packets Applications ICMP ARP       |                           |                      |               |                                   |                   |         |
|                               |                                     | Begin Date/Time:          | End Date/Time:       |               |                                   |                   |         |
| 5m 30m 1h 1d 1w               | 1M 1Y Custom                        | 04/09/2020 02:51:00       | 64/09/2020 02:       | 57:00 🗰 Apply | $\leftrightarrow \rightarrow + -$ | 8 🖿               |         |
| SSDP -                        |                                     |                           |                      |               |                                   |                   |         |
| 1.16 Kbit/s<br>1.12 Kbit/s    |                                     |                           |                      |               | SSDP OTrend OEMA OSMA             | O Awg O 96th Perc |         |
| 960 bit/s                     |                                     |                           |                      |               |                                   |                   |         |
| 800 bit/s                     |                                     |                           |                      |               |                                   |                   |         |
| 640 bit/s                     |                                     |                           |                      |               |                                   |                   |         |
| 480 bit/s                     |                                     |                           |                      |               |                                   |                   |         |
| 320 bits                      |                                     |                           |                      |               |                                   |                   |         |
| 0                             |                                     |                           |                      |               |                                   |                   |         |
| 02:51:00                      | 02.52.00                            | 02:53:00                  | 02:54:00             | 02 55.00      | 02:56:00                          | 02                | 2:57:00 |
| Total: 48.71 KB               | 951                                 | h Percentile: 1.16 Kbit/s | Average: 1.11 Kbit/s | Mac 1.16      | Kbit/s @ 04/09/2020 02:52:00      |                   |         |
| Top SSDP L7 Contacts • X Appl | ication: SSDP                       |                           |                      |               | 10                                | IP Version •      | Explore |
| Client                        |                                     | Server                    |                      | Throughput    |                                   | Total Bytes       | Action  |
| _gateway                      |                                     | 239.255.255.250           |                      | 780.22 bit/s  |                                   | 34.29 KB          | Q       |
| 192.168.0.102                 |                                     | 239.255.255.250           |                      | 95.56 bit/s   |                                   | 4.2 KB            | Q       |
| 192.168.0.107                 |                                     | 239.255.255.250           |                      | 57.6 bit/s    |                                   | 2.53 KB           | Q       |

# 再次点击 🔍 图标可以看到特定用户的流量使用情况:

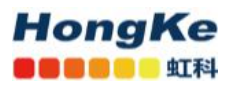

#### 广州虹科电子科技有限公司

| ▲ ens33 -                              | e expires in 2 Days, 19:11:11 12 💷 6 💷 (8 Devices (13 Flows) |                              | Q                                         | . Search            | <b>₽</b> - |
|----------------------------------------|--------------------------------------------------------------|------------------------------|-------------------------------------------|---------------------|------------|
| Host: 192.168.0.113 🚠   Traffic Packet | s Ports Peers ICMP Applications DNS TLS SSH HTTP Flows 🛕     | <b>医</b> 首 章                 |                                           |                     |            |
| _                                      | Begin Date/Time:                                             | End Date/Time:               |                                           |                     |            |
| 5m 30m 1h 1d 1w 1M 1Y                  | 05/09/2020 22:55:00                                          | 6/09/2020 22:55:00           | Apply ← → +                               | - 🕜 🖿               | °          |
| Top Applications *                     |                                                              |                              |                                           |                     |            |
| 5.59 Kbit/s                            |                                                              | fntop     TLS     DNS     Am | IZCN HTTP MDNS OUbuntuONE OUnknown Oother | Trend OEMA SMA OAvg |            |
| 4.8 Kbb/s                              |                                                              |                              |                                           |                     |            |
| 4 Kbit/s                               |                                                              |                              |                                           |                     |            |
| 3.2 Kbit/s                             |                                                              |                              |                                           |                     |            |
| 2.4 Kbi/s                              |                                                              |                              |                                           |                     |            |
| 1.6 Kbit/s                             |                                                              |                              |                                           |                     |            |
| 800 bit/s                              |                                                              |                              |                                           |                     |            |
| 0<br>22:55 00:55                       | 02.55 04:55 06:55 08:55                                      | 10.55 12.55 14.50            | 16:55 18:55                               | 20.55 2             | 2.55       |
| Total: 1 20 MB                         | Average: 125.05 hitle                                        |                              | May: 5.59 Kitele @ 05/09/2020 20:55:00    |                     |            |
| Top 17 Contacts -                      | Protogo, Alcone mar                                          |                              | max. 5.55 mars @ 60/051202 10:5000        |                     | -          |
| Client                                 | Sanar                                                        | Application                  | Throughout                                | Total Butor         | Acti       |
| WORKGROUP                              | 125.74.34.246                                                | нтр                          | 544.94 bit/s                              | 5.61 MB             | ACO        |
| WORKGROUP                              | nton-digitalosean.ntop.org                                   | ntop                         | 307.23 bit/s                              | 3.16 MB             | 0          |
| WORKGROUP                              | 118.116.2.26                                                 | TLS                          | 135.18 bit/s                              | 1.39 MB             | e          |
|                                        |                                                              |                              |                                           |                     |            |

### 4.6.首选项

在 Setings->Preferences 中可以配置 ntopng,例如我们可以设置时间序列的分辨率,

| € ens33 • ↓ 100 40   | 2.00 bit/s License expires in 2 Days, 19:21:32 15 🖬 11 🖬 9 Devices 27 Flows                                          | Q Search                   |
|----------------------|----------------------------------------------------------------------------------------------------|----------------------------|
| Runtime Prefe        | rences                                                                                                    |                            |
| A Search Preferences | Timeseries Database                                                                                                  |                            |
| User Authentication  | Timeseries Driver<br>The driver used for storing and retrieving timeseries data.                                     | RRD                        |
| Network Interfaces   | InfluxDB URL                                                                                                    | http://localhost:8086      |
| Cache Settings       | The UKL pointing to a running imuxus instance.                                                                       |                            |
| Timeseries           | InfluxDB Database                                                                                                    | ntoona                     |
| Alerts               | The database to use for timeseries storage. Existing data will not be migrated.                                      |                            |
| Alert Endpoints      | InfluxDB Authentication                                                                                              |                            |
| Applications         | Enable InfluxDB authentication.                                                                                      |                            |
| Logging              | Timeseries Resolution<br>The interval between consecutive timeseries data points for local bosts. Only effective for | 10s <mark>30s</mark> 1m 5r |
| Flow Database Dump   | packet interfaces.                                                                                                   |                            |
| SNMP                 | <ul> <li>High resolution can have a strong impact on memory and disk usage for large networks.</li> </ul>            |                            |
| Network Discovery    | Timeseries retention time can be set here                                                                            |                            |
| Telemetry            | Interfaces Timeseries                                                                                                |                            |
| Traffic Recording    | Traffic<br>Toole the creation of bytes and packets timeseries.                                                       |                            |

### 4.7. 获取 license 并激活

在 Help->About 查看软件版本获取 License, 点击图中所示位置。

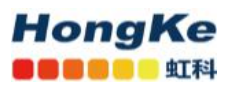

#### 广州虹科电子科技有限公司

| n                  | ■ ens33 • 1.30 kbit/s 1.70 kbit/s 1.70 kbit/s 1.70 kbit/s                             | Sa Flows                                                                                                    | Q Search | R- 1 |
|--------------------|---------------------------------------------------------------------------------------|----------------------------------------------------------------------------------------------------|----------|------|
| Dashboard          | Contribute to the project by sending encrypted, anonymous telemetry data to ntop.org: | visit the APreferences page and express your preference.                                                                                                    |          |      |
| Alerts             | About ntopng                                                                          |                                                                                                    |          |      |
| Flows              | Copyright                                                                             | © 1998-20 - ntop.org 点击                                                                                                    |          |      |
| Hosts<br>Interface | License                                                                               | EULA [Systemic] 380071800000001112]<br>Gula on balance use of provider part production was accurate trans, or<br>parchase hanno at 6 often, Il you are no-profit, research or an education<br>antibulou please real Bits.<br>Lonsons: EB8404510EFC000AA8E3E2DB0F207815199999971F4E8A039 |          |      |
| Settings           | Version                                                                               | 4.0.200828 (11284) - Enterprise L Edition                                                                                                    |          |      |
|                    | Built on                                                                              | Ubuntu 18.04.5 LTS                                                                                                    |          |      |
| Developer          | Platform                                                                              | Debian buster/sid [x86_64][Ubuntu 18.04.5 LTS] - 64 bit                                                                                                    |          |      |
| ee '               | Startup Line                                                                          | ntopngdump-flows "[hidden]"                                                                                                    |          |      |
|                    | nDPI                                                                                  | 3.2.0-2220-6735bb35                                                                                                    |          |      |
|                    | cURL                                                                                  | 7.58.0                                                                                                    |          |      |
|                    | Twitter Bootstrap                                                                     | 4.4.0                                                                                                    |          |      |
|                    | Font Awesome                                                                          | 5.11.2                                                                                                    |          |      |
|                    | RRDtool                                                                               | 1.7.0                                                                                                    |          |      |
|                    | nindex                                                                                | 1.2                                                                                                    |          |      |
|                    | Timeseries Resolution                                                                 | 5m                                                                                                    |          |      |
|                    | Redis Server                                                                          | 4.0.9                                                                                                    |          |      |
|                    | Mongoose web server                                                                   | 3.7                                                                                                    |          |      |

点击后会跳转到生成 license 生成界面:

| Required Information            |                                                                                                    | Description<br>You can exist                                                                                                    |
|---------------------------------|----------------------------------------------------------------------------------------------------|----------------------------------------------------------------------------------------------------|
| System Id:                      | 3B90718600860F11                                                                                                   | Tou can print<br>this informati<br>on within nio<br>pag. Go to m<br>enu Home / A<br>bout and you<br>will find a UR<br>I to thick on. J<br>It do thinks<br>page with a<br>II the Research<br>g information<br>pre-filled.<br>Example. IF<br>F710B8-0882<br>-5C67-7105A<br>182 |
| Order Id:                       |                                                                                                    | This is the 10<br>digit orderId<br>you have place<br>ed<br>when shoppe<br>d on the ntop<br>site.<br>Example: 129<br>883843                                                                                                    |
| Email:                          |                                                                                                    | This is the e<br>mal associate<br>d with the or<br>dor id.<br>Example: me<br>@company.co<br>m                                                                                                    |
| ntopng Version:                 | 4.0.200828                                                                                                    | Example: 2.0.<br>150530                                                                                                    |
| ntopng Edition:                 | Enterprise L (x64)                                                                                                 | ntopng editio<br>n type,                                                                                                    |
| • The Enterprise L out license. | dition, creates a single license that also unlocks n2disk and nProbe. This means that with a single meanse you car | unlock all products without the need to generate an individual prod                                                                                                    |
|                                 | Create atoppo License Reset                                                                                        |                                                                                                    |

在上图中输入购买 license 得到的 Order id 和 Email 再点击 Creat ntopng License 即可生成 License,依据生成 License 后界面提示信息即可完成激活。

## 5. 在 nprobe 上使用 ntopng 示例

### 5.1. nprobe 简介

ntopng 可用于可视化 nProbe 生成或收集的交通数据。在几种情况下,将 ntopng 与 nProbe 一起使用很 www.hkaco.com 广州 深圳 武汉 成都 上海 西安 北京 台湾 香港 400-999-3848

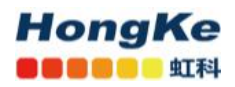

方便,包括:

通常由路由器,交换机和网络设备产生的 NetFlow / sFlow 数据的可视化。在这种情况下,nProbe 从设备收集并解析 NetFlow / sFlow 流量,并将结果流发送到 ntopng 以进行可视化。

监视连接到远程系统的物理网络接口。在这种情况下,ntopng无法直接监视网络接口,也无法看到其数据包。一个或多个 nProbe 可用于捕获远程网络接口流量并将结果流发送到中央 ntopng,以进行分析和可视化。

下图总结了上面突出显示的两种情况,并说明了它们也可以组合在一起。

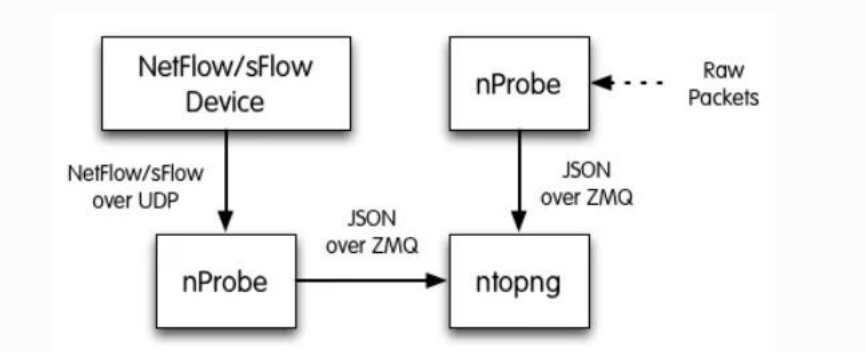

### 5.2. 多个 nProbe 到一个 ntopng

使用单个 ntopng 从多个 nProbe 收集流对于单个位置负责可视化和存档流量数据很有用。

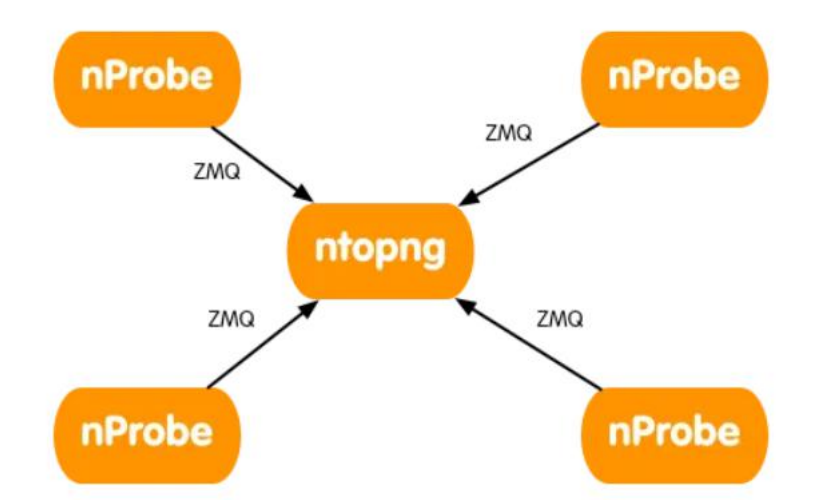

要从多个 nProbe 收集流, ntopng 必须以额外的开始 C(为收集器)在 ZMQ 端点的末尾, 而每个 nProbe 都需要选择--zmq-probe-mode。在这种配置中, nProbes 会启动与充当服务器的 ntopng 的连接, 反之亦然。因此, 您必须确保 ntopng 正在侦听 ANY 地址(即通配符)\*在 ZMQ 端点地址中)或在各种 nProbe 可以访问的另一个地址上。

以下是这种配置的示例

 www.hkaco.com
 广州|深圳|武汉|成都|上海|西安|北京|台湾|香港
 400-999-3848

 sales@hkaco.com
 support@hkaco.com
 电话:020-38743030, 38743032
 传真:020-38743233

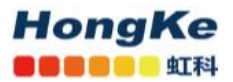

#### ntopng -i tcp://\*:5556c

nprobe --zmq "tcp://<ip address of ntopng>:5556" --zmq-probe-mode -i eth1 -n none -T "@NTOPNG@" nprobe --zmq "tcp://<ip address of ntopng>:5556" --zmq-probe-mode -i none -n none --collector-port 2055 -T "@NTOPNG@" nprobe --zmq "tcp://<ip address of ntopng>:5556" --zmq-probe-mode -i none -n none --collector-port 6343 -T "@NTOPNG@"

#### 5. 3. NAT

nProbe 和 ntopng 的 IP 可达性不能总是被认为是理所当然的。有时, ntopng 可能有必要从单独网络中的 nProbe 收集流,该网络可能位于 NAT 之后,甚至被防火墙屏蔽。同样, NAT 后的 ntopng 可能有必要从 另一个网络中的 nProbe 收集流。幸运的是,要处理这些情况,可以将 ntopng (和 nProbe)配置为可互换 地充当 JSON-Over-ZMQ 通信的客户端或服务器。这样就避免了在网络设备中插入冗长,耗时且可能不安 全的规则,因为这足以确保客户端可以访问服务器,而 NAT 将自动处理通信中返回的服务器到客户端部 分。

当 nProbe 和 ntopng 都在同一网络上,或者当 ntopng 在另一个网络中但可以到达 nProbe 时,应使用以下配置

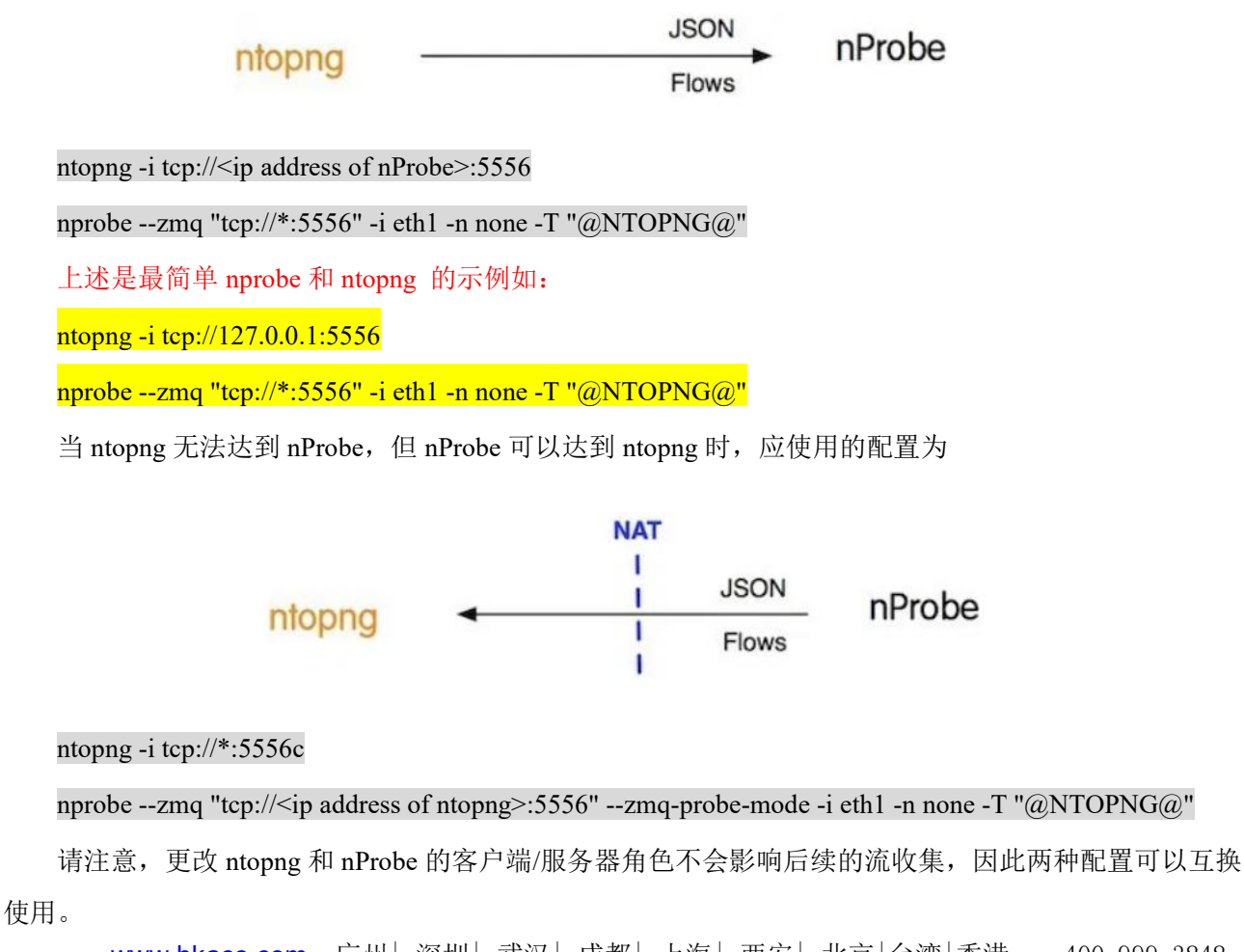

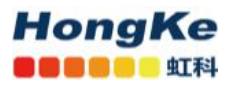

### 5.4. 在同一个设备上监视某个接口流量示例

配置 ntopng:

sudo ntopng -i tcp://127.0.0.1:5556

配置 nprobe:

sudo nprobe --zmq "tcp://\*:5556" -i ens33 -n none -T "@NTOPNG@"

配置完成后即可打开 web 界面:

| mp@ubuntu: ~                                                    |                   | mp@ubuntu: ~                                                                | 000    |
|-----------------------------------------------------------------|-------------------|-----------------------------------------------------------------------------|--------|
| File Edit View Search Terminal Help                             |                   | File Edit View Search Terminal Help                                         |        |
| 06/Sep/2020 23:13:18 [NtopPro.cpp:703] [LICENSE] License:       | rYNf7YwLUveBnG/F  | SITE'. Discarded.                                                           |        |
| QKg09pGyQBkG936vfxpssNKS/XXU/11tIUKJ9Amp0xPbWH5QSt9cK           |                   | 06/Sep/2020 23:13:54 [template.c:2631] WARNING: Unable to locate template   | 'DNS_Q |
| 06/Sep/2020 23:13:18 [NtopPro.cpp:704] [LICENSE]                | sq9A+sremi4+R4L0  | UERY'. Discarded.                                                           |        |
| xJ1cGiKqBhn9ADqgJ2Eh4FyjhlyXQJGZzABIKbU6xB43GdCWMSMPJ           |                   | 06/Sep/2020 23:13:54 [template.c:2631] WARNING: Unable to locate template   | 'HTTP_ |
| 06/Sep/2020 23:13:18 [NtopPro.cpp:704] [LICENSE]                | NFDfbuScqj8j0yqS  | URL'. Discarded.                                                            |        |
| brd13u8Vqd0tPJ5M0SJZW2YD8JfJKoWA/06KHtC80paE8kBlDfRjj           |                   | 06/Sep/2020 23:13:54 [template.c:2631] WARNING: Unable to locate template   | 'HTTP_ |
| 06/Sep/2020 23:13:18 [NtopPro.cpp:704] [LICENSE]                | MXp+U25qhab01KrF  | SITE'. Discarded.                                                           |        |
| y4VT3g9HrjD8ORC1WmgfEONTpYYPVtlfbjtISNJ+JnHKwYbltWRgH           |                   | 06/Sep/2020 23:13:54 [plugin.c:1309] 0 plugin(s) enabled                    |        |
| 06/Sep/2020 23:13:18 [NtopPro.cpp:704] [LICENSE]                | PA0VkaHQwYK/3jl6  | 06/Sep/2020 23:13:54 [nprobe.c:9142] Each flow is 208 bytes long            |        |
| j9/iKKrpZ3uWve/PlFTu9YtdbIEOGuLs+vHPcS3g0K/TczdFRg==            |                   | 06/Sep/2020 23:13:54 [nprobe.c:9143] The # flows per packet has been set to | 0 6    |
| 06/Sep/2020 23:13:18 [NtopPro.cpp:708] [LICENSE] License Hash:  | E9B4964310E5FC00  | 06/Sep/2020 23:13:54 [nprobe.c:9146] IP TOS is ignored                      |        |
| DAA8E3E2DB0F267B1599699971F4E8A039                              |                   | 06/                                                                         | vice e |
| 06/Sep/2020 23:13:18 [NtopPro.cpp:714] [LICENSE] Validity:      | Until Wed Sep 9   | ns33                                                                        |        |
| 18:06:11 2020                                                   |                   | 06/Sep/2020 23:13:54 [pro/pf_ring.c:424] Dumping traffic statistics on /pro | oc/net |
| 06/Sep/2020 23:13:18 [PeriodicActivities.cpp:105] Started perio | dic activities lo | /pt_ring/stats/7813-ens33.6                                                 |        |
| op                                                              |                   | 06/Sep/2020 23:13:54 [pro/pf_ring.c:496] PF_RING enabled on ens33           |        |
| 06/Sep/2020 23:13:35 [startup.lua:214] Startup completed        |                   | 06/Sep/2020 23:13:54 [nprobe.c:9990] Flows ASs will not be computed (no Ge  | oDB fi |
| 06/Sep/2020 23:13:35 [PeriodicActivities.cpp:165] Each periodic | activity script   | Les Loaded)                                                                 |        |
| will use 2 threads                                              |                   | 06/Sep/2020 23:13:54 [util.c:5029] Initializing ZMQ as server               |        |
| 06/Sep/2020 23:13:35 [NetworkInterface.cpp:2352] Started packet | polling on inter  | 06/Sep/2020 23:13:54 [util.c:5108] Succesfully created ZMQ endpoint tcp://  | *:5556 |
| Tace tcp://127.0.0.1:5556 [td: 3]                               | 100 M             | 06/Sep/2020 23:13:54 [util.c:4078] nProbe changed user to 'nprobe'          |        |
| 06/Sep/2020 23:13:35 [2MQCollectorInterface.cpp:255] Collecting | TLOWS ON tcp://1  | 06/Sep/2020 23:13:54 [export.c:548] Using TLV as serialization format       |        |
| □                                                               |                   | 06/Sep/2020 23:13:54 [nprobe.C:10361] nProbe started successfully           |        |

打开 Web GUI 界面以后可以看见此时的接口变为 tcp://127.0.0.1:5556

| m ICp://127.0.0.1:5556 * 12.40 KDIVS License expires in 2 Days, 18:49:40 34 9 Devices 41 Flows | ▲ tcp://127.0.0.1:5556 ▼ | 12.40 kbit/s | License expires in 2 Days, 18:49:40 | 34 🔲 9 Devices 41 Flows |
|------------------------------------------------------------------------------------------------|--------------------------|--------------|-------------------------------------|-------------------------|
|------------------------------------------------------------------------------------------------|--------------------------|--------------|-------------------------------------|-------------------------|

### 6. 在 n2disk 上使用 ntopng 示例

### 6.1. 流量记录简介

当需要解决网络问题或分析安全事件时,及时回溯并深入到数据包级别对于找到导致问题的确切网络 活动至关重要。连续流量记录提供了进入网络历史记录的窗口,使您可以检索和分析该时间段内的所有原 始流量。

注意:

ntopng Enterprise L 已经包含一个 n2disk 1 Gbit 许可证,如果安装了 ntopng Enterprise L 许可证,则无 需购买 n2disk 许可证。

### 6.2. 启动流量记录

为了实际开始记录流量,您需要从"Interface"菜单中选择一个接口,单击 🚍 图标,然后配置记录实

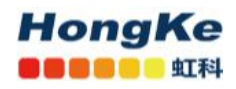

例:

1. 选择"Traffic Recording"

2. 配置所需的"Max Disk Space"值。这使您可以控制用于 pcap 文件的最大磁盘空间,这也会影响数据保留时间(超过最大磁盘空间时,最早的 pcap 文件将被覆盖)。请注意,数据保留时间还取决于被监视网络的流量吞吐量。

3. 按"Save Setting"按钮实际开始记录。

| <b>n</b>       | ■ lo • ↓ 196.60 kbit/s License expires in 2 D                                                                                                    | ays, 15:36:30 3 🔲 1 🖳 (61 Flows)                                                                               | Q Search | <b>P</b> - <u>+</u> - |  |  |  |
|----------------|----------------------------------------------------------------------------------------------------|----------------------------------------------------------------------------------------------------|----------|-----------------------|--|--|--|
| Dashboard      | Contribute to the project by sending encrypted, anonymous telemetry data to ntop.org: visit the <u>APreferences</u> page and express your preference.                                                                                                |                                                                                                    |          |                       |  |  |  |
| Alerts         | Interface: Io 😤 Networks Packets Applications ICMP 🔟 💼 🛦 皆 🌣 🌽 🎖 😩 🖣                                                                                                    |                                                                                                    |          |                       |  |  |  |
| Flows<br>Hosts | External traffic recording providers detected, ntopng can automatically bind this interface to an external provider. You can let ntopng take care of the recording using this page, or you can 🌣 configure 🗙 an external traffic recording provider. |                                                                                                    |          |                       |  |  |  |
| interface      | ✿ Settings                                                                                                    |                                                                                                    |          |                       |  |  |  |
| Settings       | Thatfic Recording Settings                                                                                                    |                                                                                                    |          |                       |  |  |  |
|                | Traffic Recording                                                                                                    | Continuous Traffic Recording                                                                                   |          |                       |  |  |  |
| Developer      | Max Disk Space                                                                                                    | 2 GB<br>Maximum disk space used for recorded traffic on disk. 0.02 GB are already in use by this instance.     |          |                       |  |  |  |
| Thesp          | Storage Directory                                                                                                    | /var/lib/ntopng/1/pcap                                                                                         |          |                       |  |  |  |
|                | Storage Utilization                                                                                                    | System (8.95 GB)<br>Packet Dumps (18.1 MB)<br>Extracted Packets (0 Bytes)<br>Free (10.59 GB) - Total: 19.56 GB |          |                       |  |  |  |
|                | NOTES:<br>• Global settings (e.g. the license key) can be configure                                                                                                    | ed from the Traffic Recording preferences.                                                                     | Save 5   | Settings              |  |  |  |

### 7. ntopng 时间序列和流的磁盘要求

详解计算网址:

https://www.ntop.org/ntopng/ntopng-disk-requirements-for-timeseries-and-flows/

### 8. 购买 license

可在如下网址联系我们购买:

https://hongwangle.com/ntop/traffic-analysis-and-enforcement/

### 9. 关注我们

想了解跟多信息,可扫描下方二维码关注&联系我们。

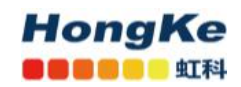

### HongKe 虹科

网络安全与可视化

网络可视化,网络监控,时间服务器

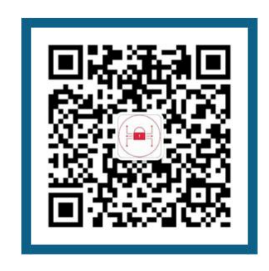

**4**00-999-3848

≥ support@hkaco.com

hongwangle.com

广东省广州市高新技术产业开发区科
 学大道99号科汇金谷三街2号701室